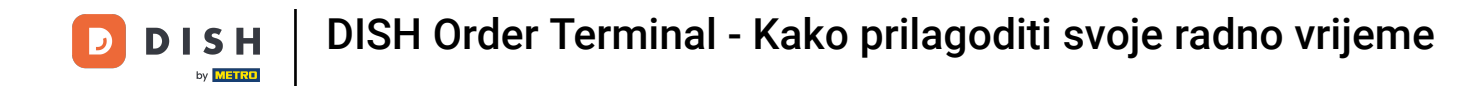

Otvorite terminalsku aplikaciju DISH Order. Automatski ćete biti preusmjereni na otvorene naloge. Sada dodirnite ikonu padajućeg izbornika za otvaranje kategorija.

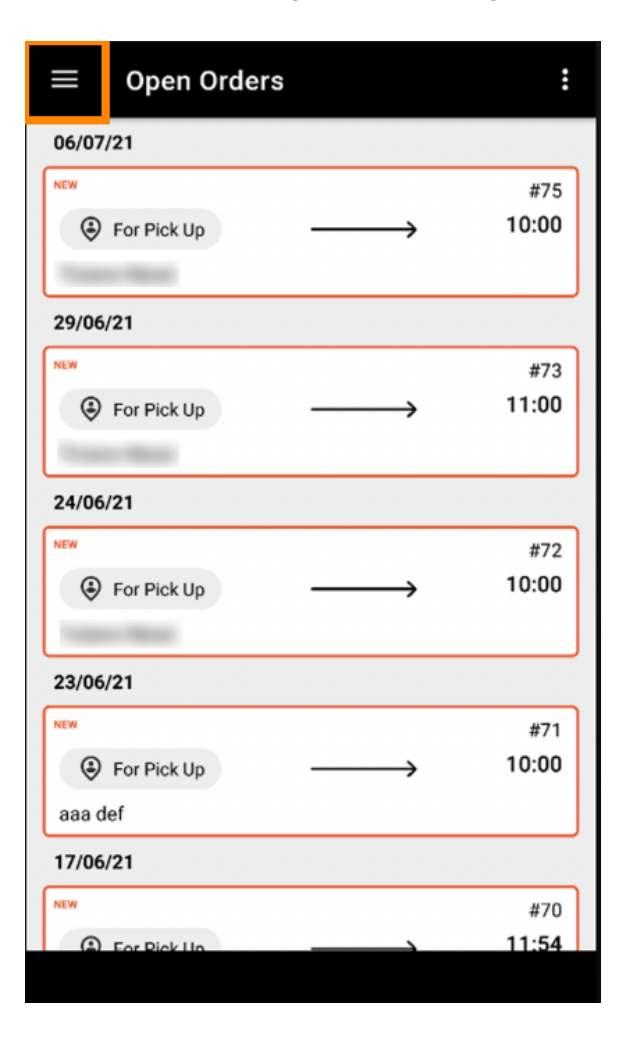

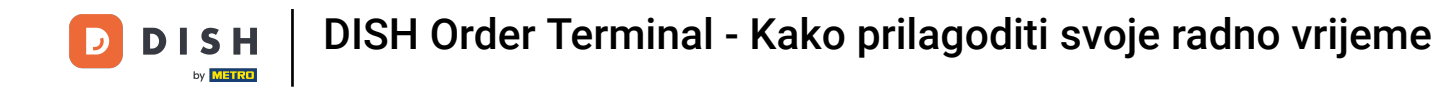

• Odaberite kategoriju radno vrijeme klikom.

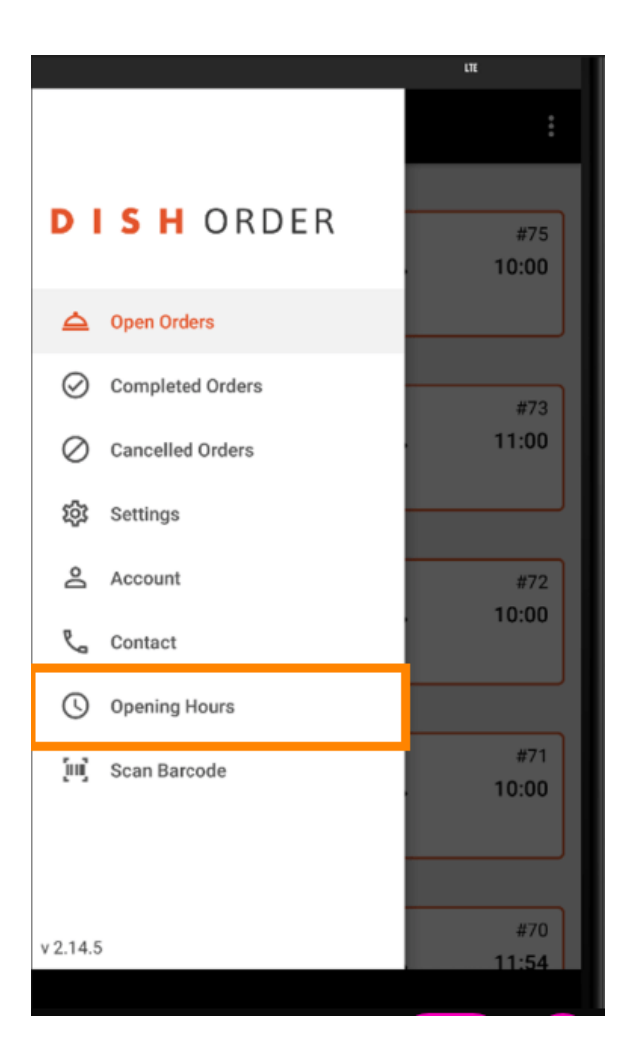

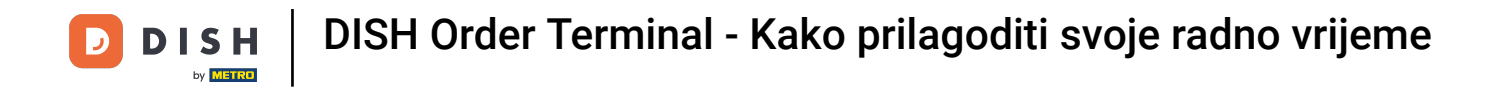

Ovdje možete odabrati želite li prihvaćati narudžbe za dostavu i/ili preuzimanje.

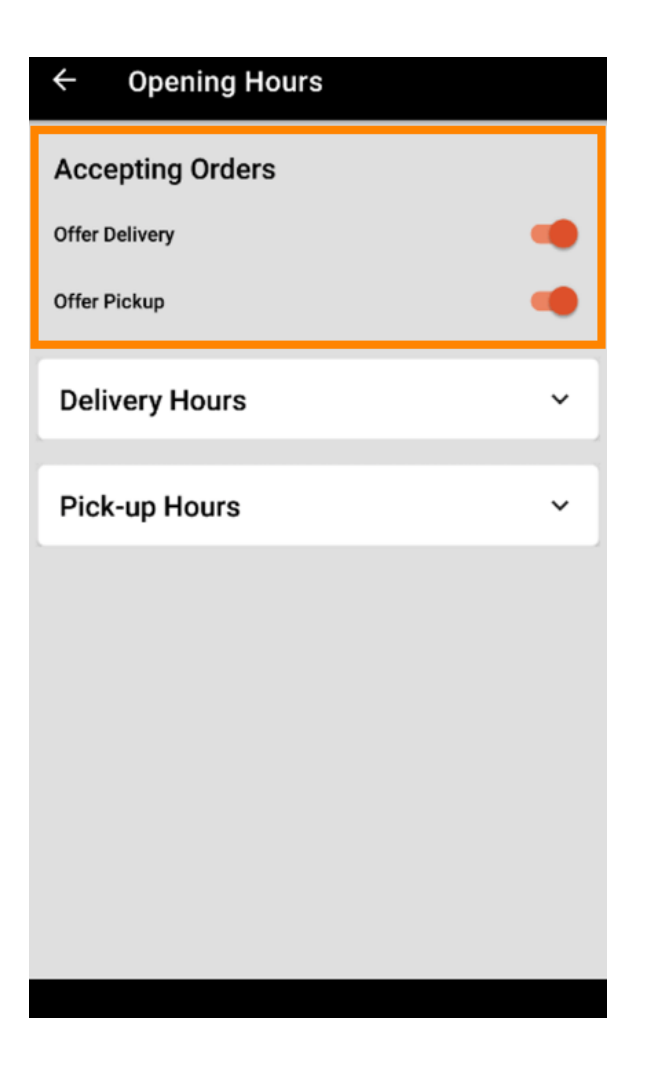

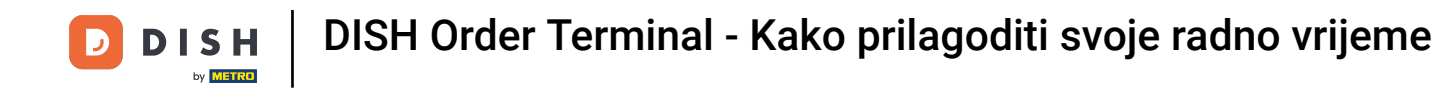

## Uz karticu o satima dostave/preuzimanja možete vidjeti vaše trenutno radno vrijeme.

| ÷                                                                | Opening Hours                  |                                                                                                    |
|------------------------------------------------------------------|--------------------------------|----------------------------------------------------------------------------------------------------|
| Offer Pi                                                         | ckup                           |                                                                                                    |
| Delivery Hours                                                   |                                | ~                                                                                                    |
| Pick-up Hours                                                    |                                | ^                                                                                                    |
| Monda                                                            | y                              | 00:00 - 23:59                                                                                                    |
| Tuesda                                                           | ау                             | 00:00 - 23:59                                                                                                    |
| Wedne                                                            | esday                          | 00:00 - 23:59                                                                                                    |
| Thursd                                                           | lay                            | 00:00 - 23:59                                                                                                    |
| Friday                                                           |                                | 00:00 - 23:59                                                                                                    |
| Saturd                                                           | ay                             | 00:00 - 23:59                                                                                                    |
| Sunda                                                            | y                              | 00:00 - 23:59                                                                                                    |
|                                                                  |                                | CHANGE                                                                                                    |
| Monda<br>Tuesda<br>Wedne<br>Thursd<br>Friday<br>Saturd<br>Sunday | iy<br>ay<br>isday<br>lay<br>ay | 00:00 - 23:59<br>00:00 - 23:59<br>00:00 - 23:59<br>00:00 - 23:59<br>00:00 - 23:59<br>00:00 - 23:59<br>00:00 - 23:59<br>00:00 - 23:59<br>CHANGE |

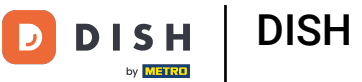

## Odaberite promjenu za otvaranje izbornika za promjenu radnog vremena.

| ← Opening Hours |               |
|-----------------|---------------|
| Offer Pickup    |               |
| Delivery Hours  | ~             |
| Pick-up Hours   | ^             |
| Monday          | 00:00 - 23:59 |
| Tuesday         | 00:00 - 23:59 |
| Wednesday       | 00:00 - 23:59 |
| Thursday        | 00:00 - 23:59 |
| Friday          | 00:00 - 23:59 |
| Saturday        | 00:00 - 23:59 |
| Sunday          | 00:00 - 23:59 |
|                 | CHANGE        |
|                 |               |

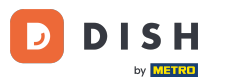

DISH Order Terminal - Kako prilagoditi svoje radno vrijeme

Ovdje možete odabrati iste opcije radnog vremena kao na vašoj administratorskoj ploči. Možete odlučiti hoćete li biti otvoreni 24/7, dnevno ili fleksibilno. Napomena: 24/7 znači da je vaša ustanova otvorena svaki dan bez iznimke.

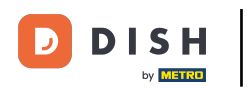

| ← Pick-up Hours                                                                                                |             |          |  |  |  |  |
|----------------------------------------------------------------------------------------------------|-------------|----------|--|--|--|--|
| Pick-up Days                                                                                                   |             |          |  |  |  |  |
| 24/7                                                                                                    | DAILY       | FLEXIBLE |  |  |  |  |
| Pick-up Hours<br>Customers can place pick-up orders in your restaurant<br>every day from 12:00 am to 11:59 pm. |             |          |  |  |  |  |
|                                                                                                    | ava abanga- |          |  |  |  |  |

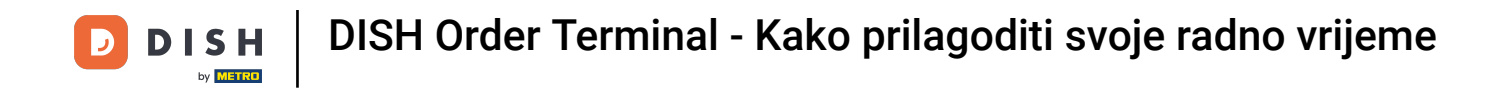

Klikom dnevno možete postaviti isto radno vrijeme za određene dane. Tabulatorom na dan odaberite (narančasto) ili poništite odabir (bijelo) dana.

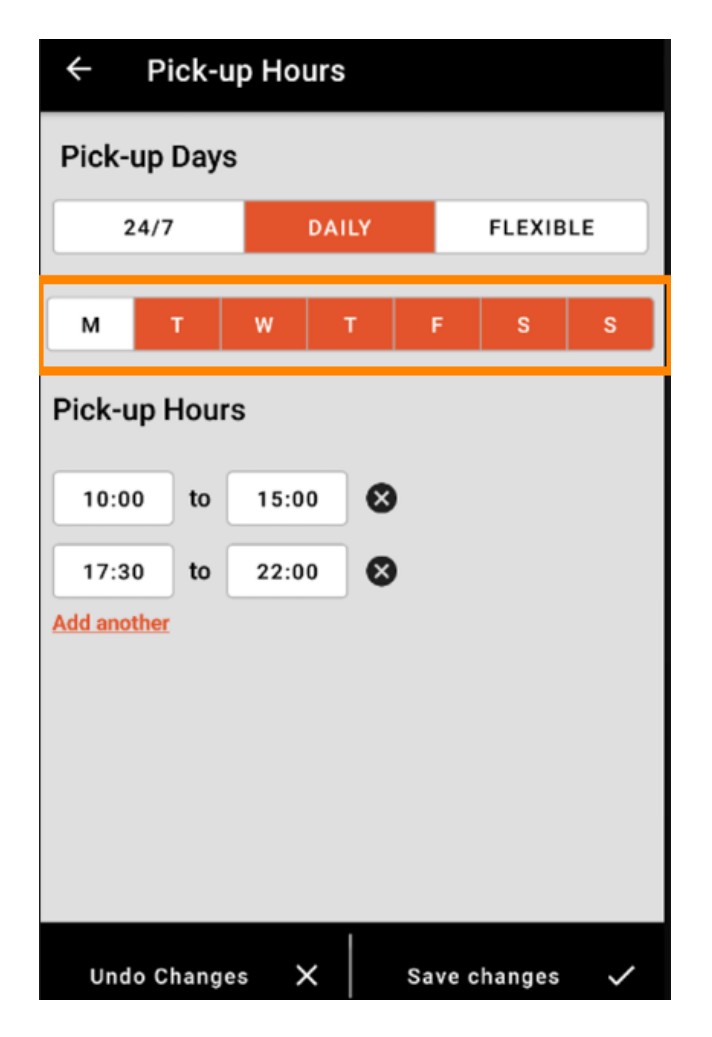

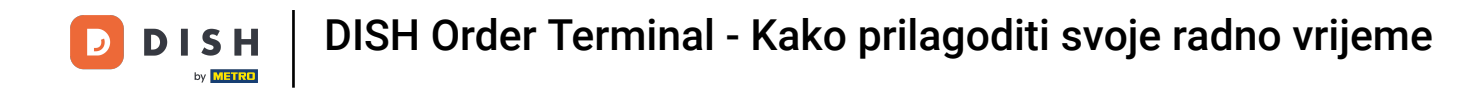

Za podešavanje vremena otvaranja kliknite na polje vremena.

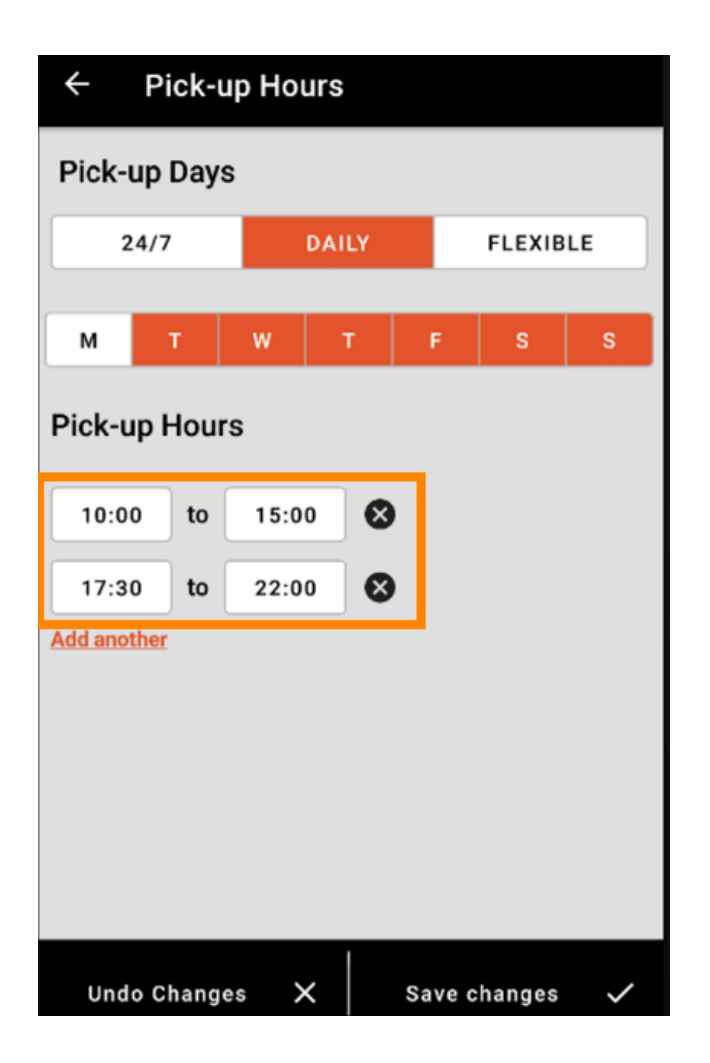

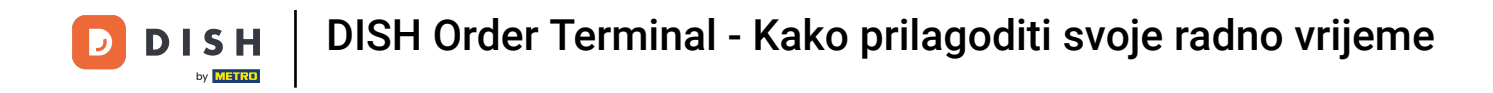

Odaberite sat i minute koje želite unijeti i potvrdite klikom na OK.

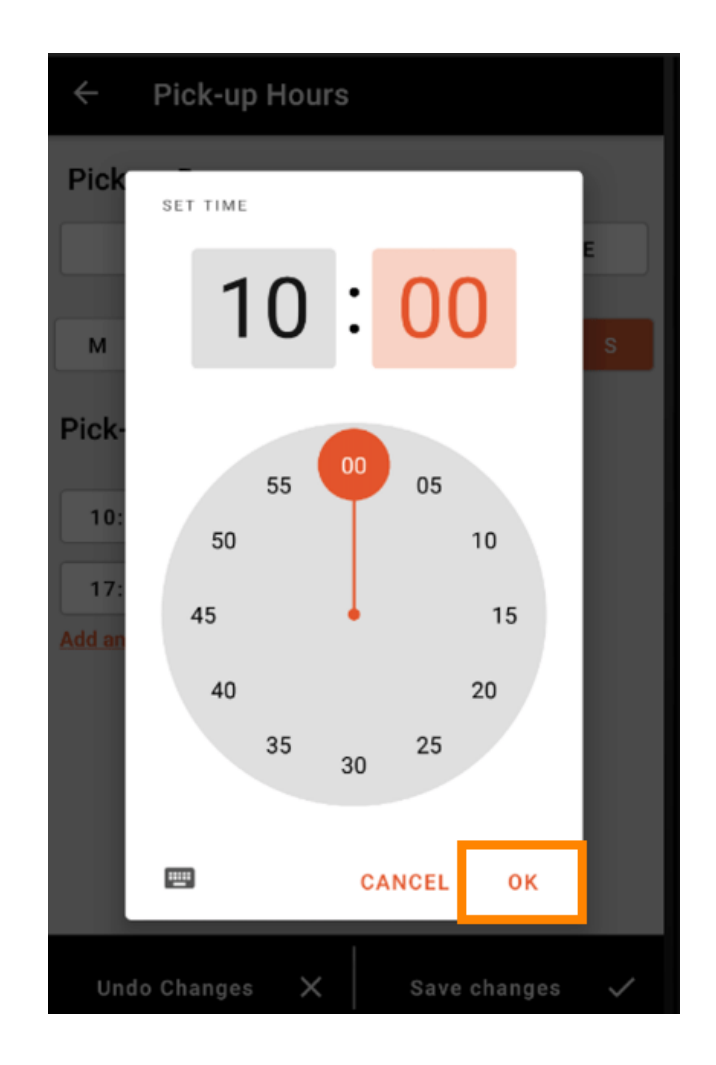

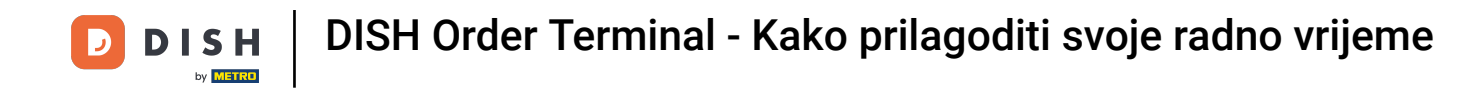

## Kliknite na dodaj još jedno kako biste dodali dodatno vrijeme otvaranja.

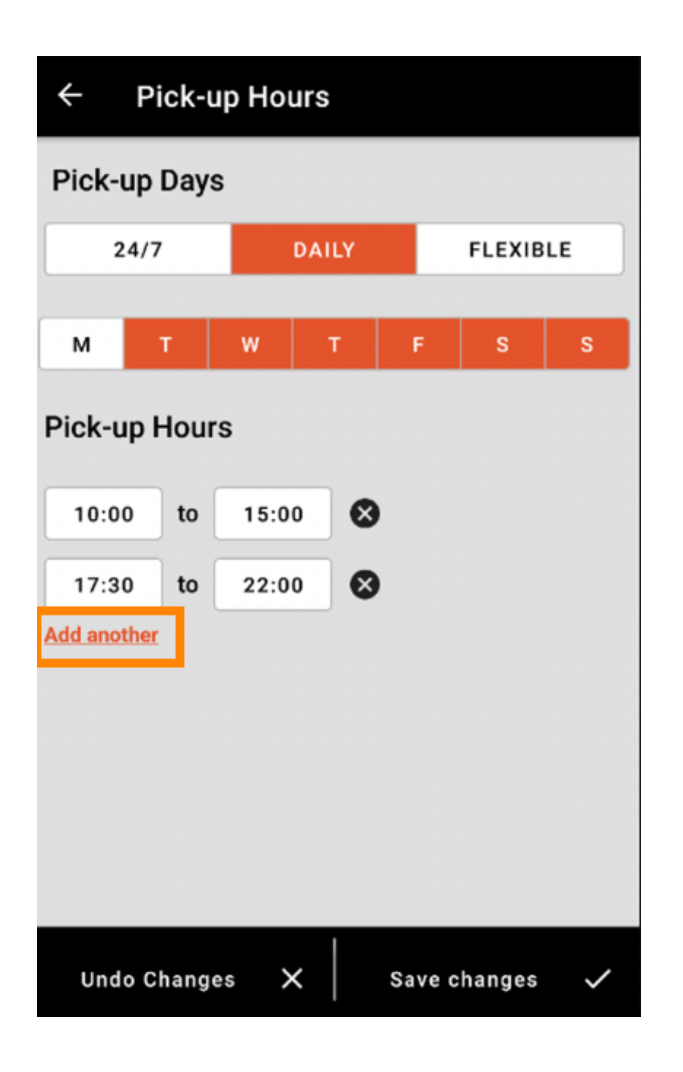

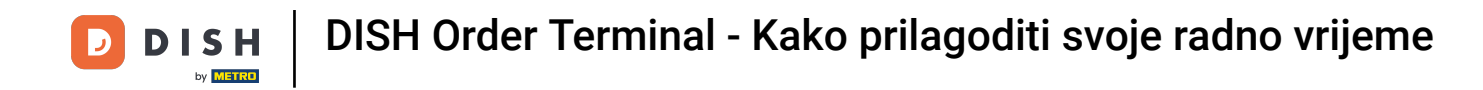

Klikom na gumb s križićem pored radnog vremena možete izbrisati odgovarajuće radno vrijeme.

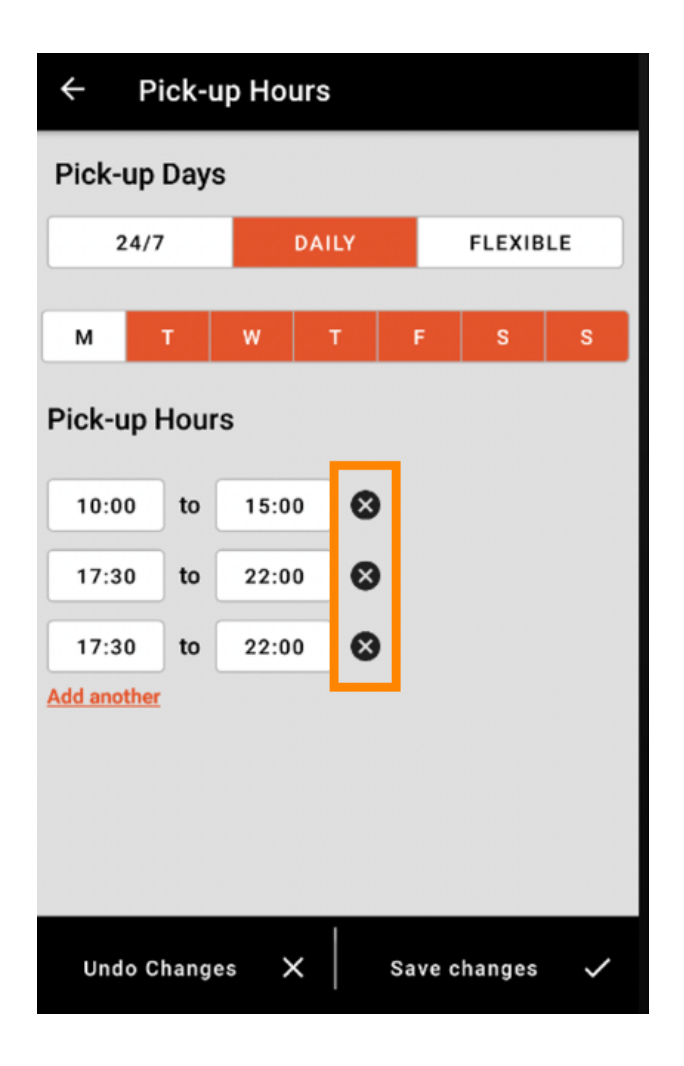

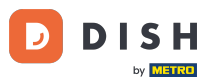

DISH Order Terminal - Kako prilagoditi svoje radno vrijeme

Odabirom fleksibilnog možete aktivirati/deaktivirati dane klikom na gumb za prebacivanje. Napomena: Ovdje možete promijeniti i dodati više puta dnevno kao u prethodnim koracima klikom na vremenski prozor ili klikom na dodaj još jedno.

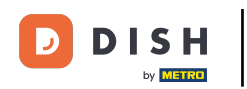

| ← Pick-up Hours                 |       |          |  |  |  |  |  |
|---------------------------------|-------|----------|--|--|--|--|--|
| Pick-up Days                    |       |          |  |  |  |  |  |
| 24/7                            | DAILY | FLEXIBLE |  |  |  |  |  |
| Pick-up Hours                   |       |          |  |  |  |  |  |
| Monday                          |       |          |  |  |  |  |  |
| 00:00 to                        | 23:59 | •        |  |  |  |  |  |
| Add another                     |       |          |  |  |  |  |  |
| Tuesday                         |       |          |  |  |  |  |  |
| 00:00 to                        | 23:59 | •        |  |  |  |  |  |
| Add another                     |       |          |  |  |  |  |  |
| Wednesday                       |       |          |  |  |  |  |  |
| 00:00 to                        | 23:59 |          |  |  |  |  |  |
| Add another                     |       |          |  |  |  |  |  |
| Undo Changes 🗙 🛛 Save changes 🗸 |       |          |  |  |  |  |  |

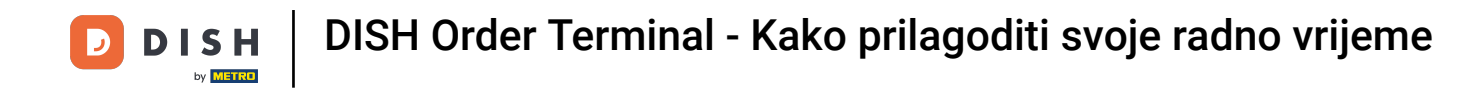

• Kako biste zaštitili svoje prilagodbe radnog vremena, ne zaboravite kliknuti Spremi promjene .

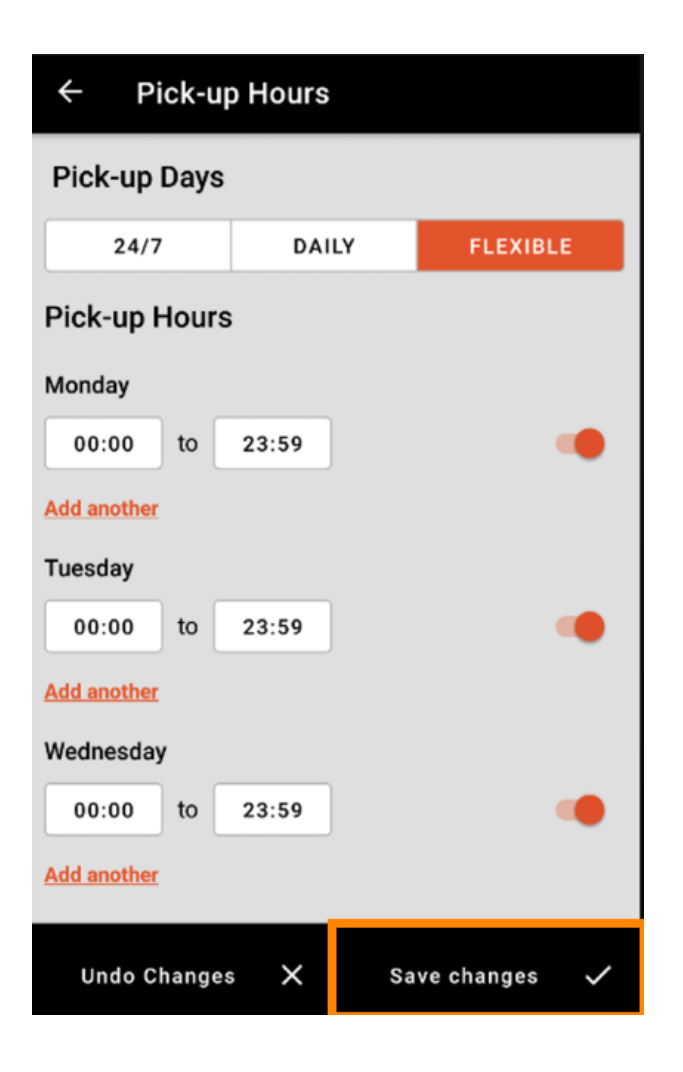

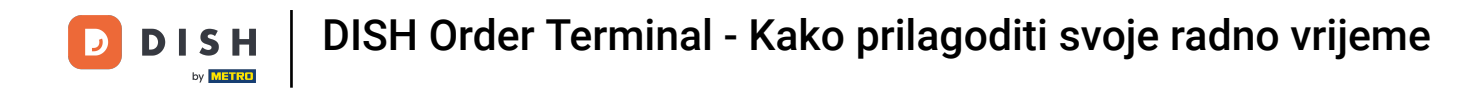

## Dodirnite Da za potvrdu promjena.

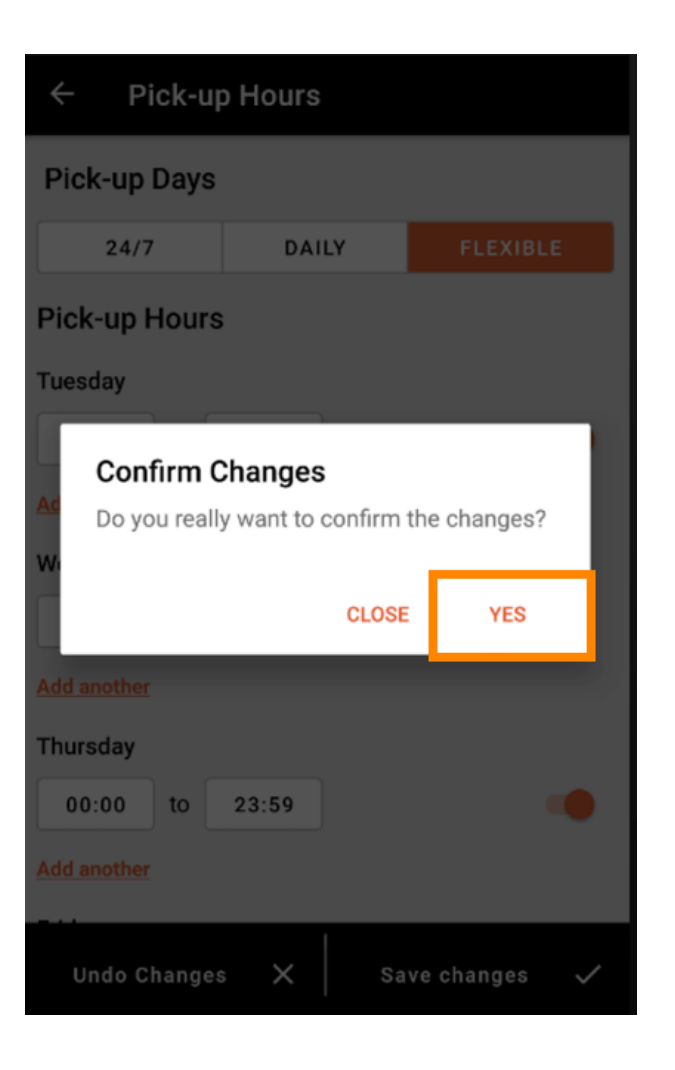

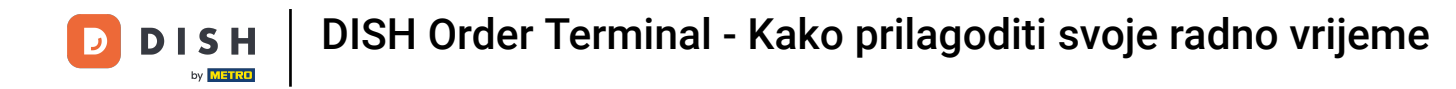

Tada ćete vidjeti obavijest o uspješno ažuriranim vremenima isporuke/preuzimanja.

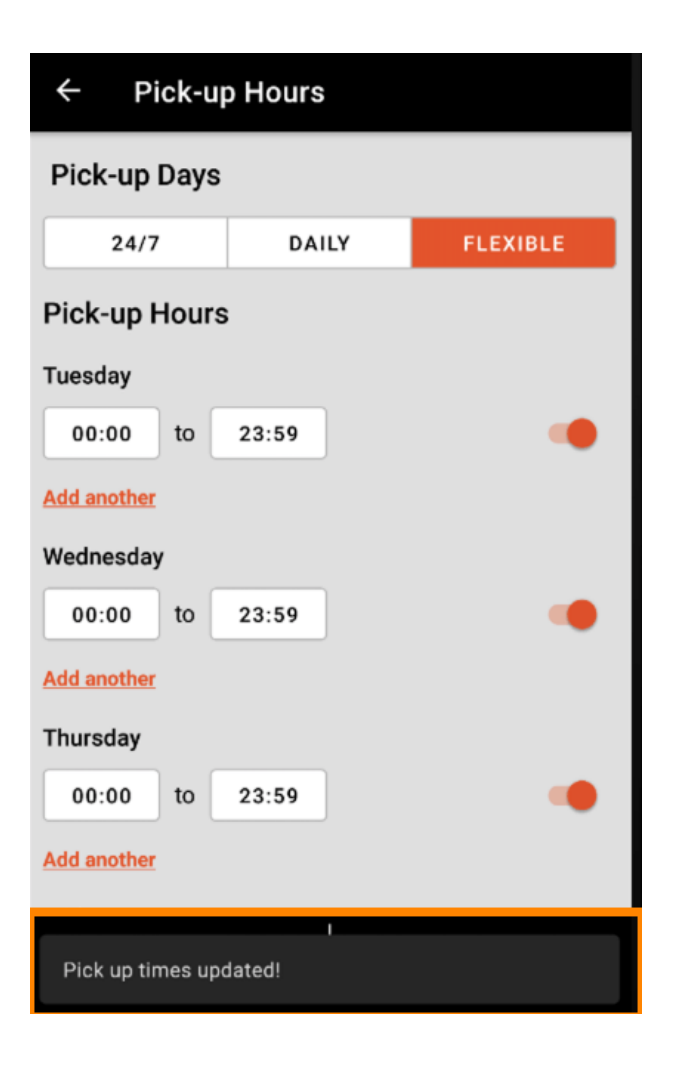

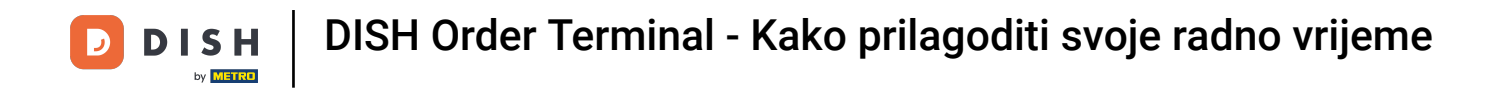

Da biste se vratili na pregled svojih radnih sati, samo kliknite na strelicu . To je to. Gotovi ste.

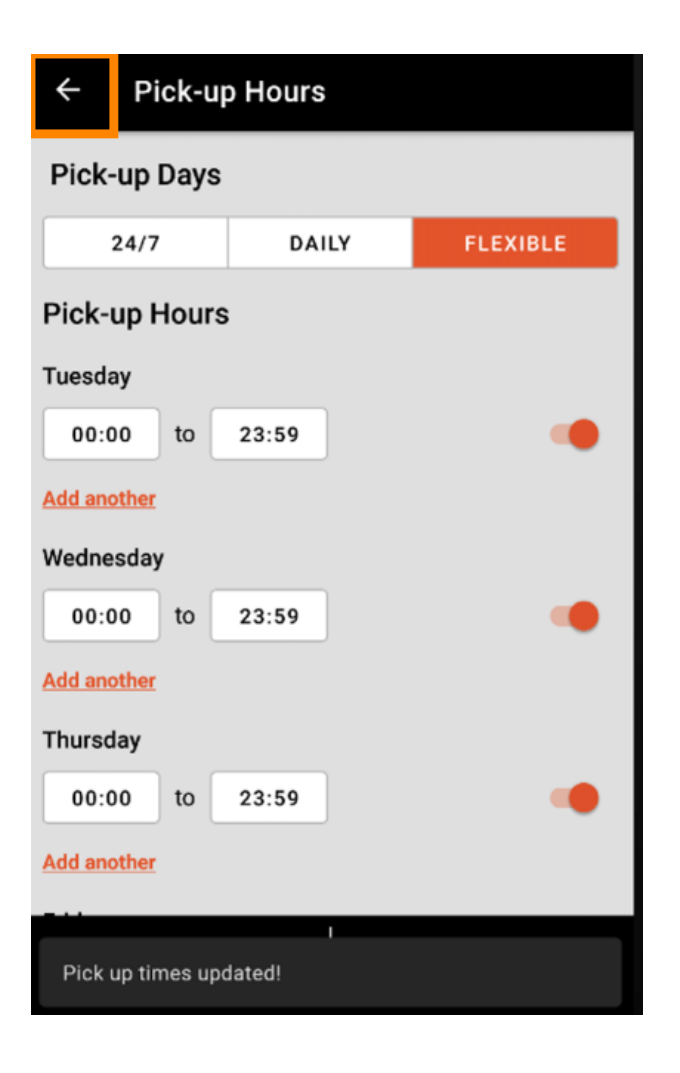

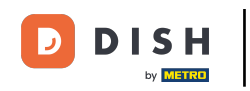

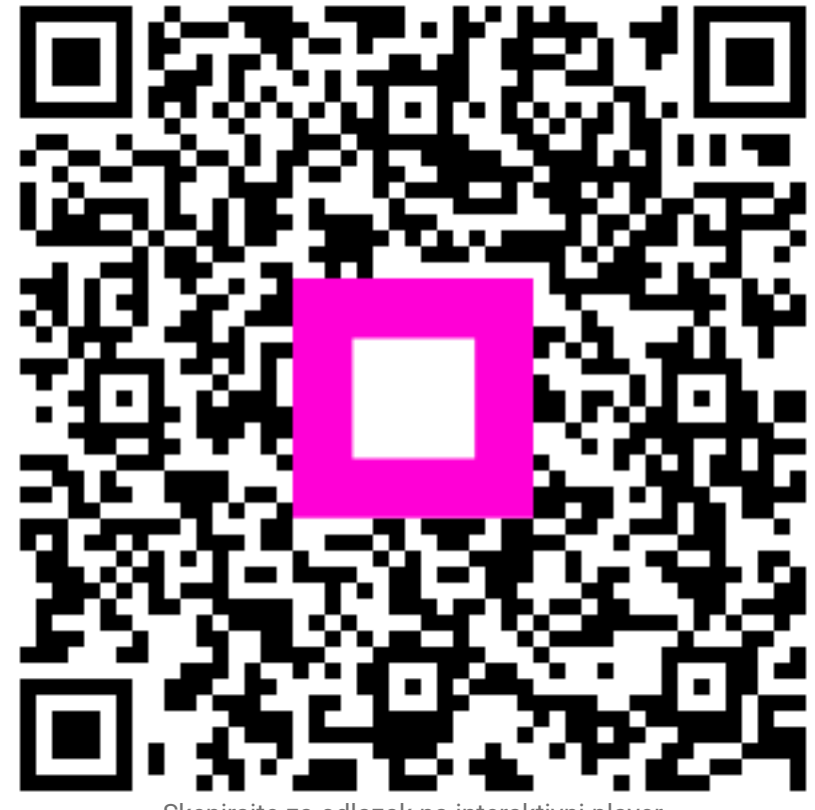

Skenirajte za odlazak na interaktivni player